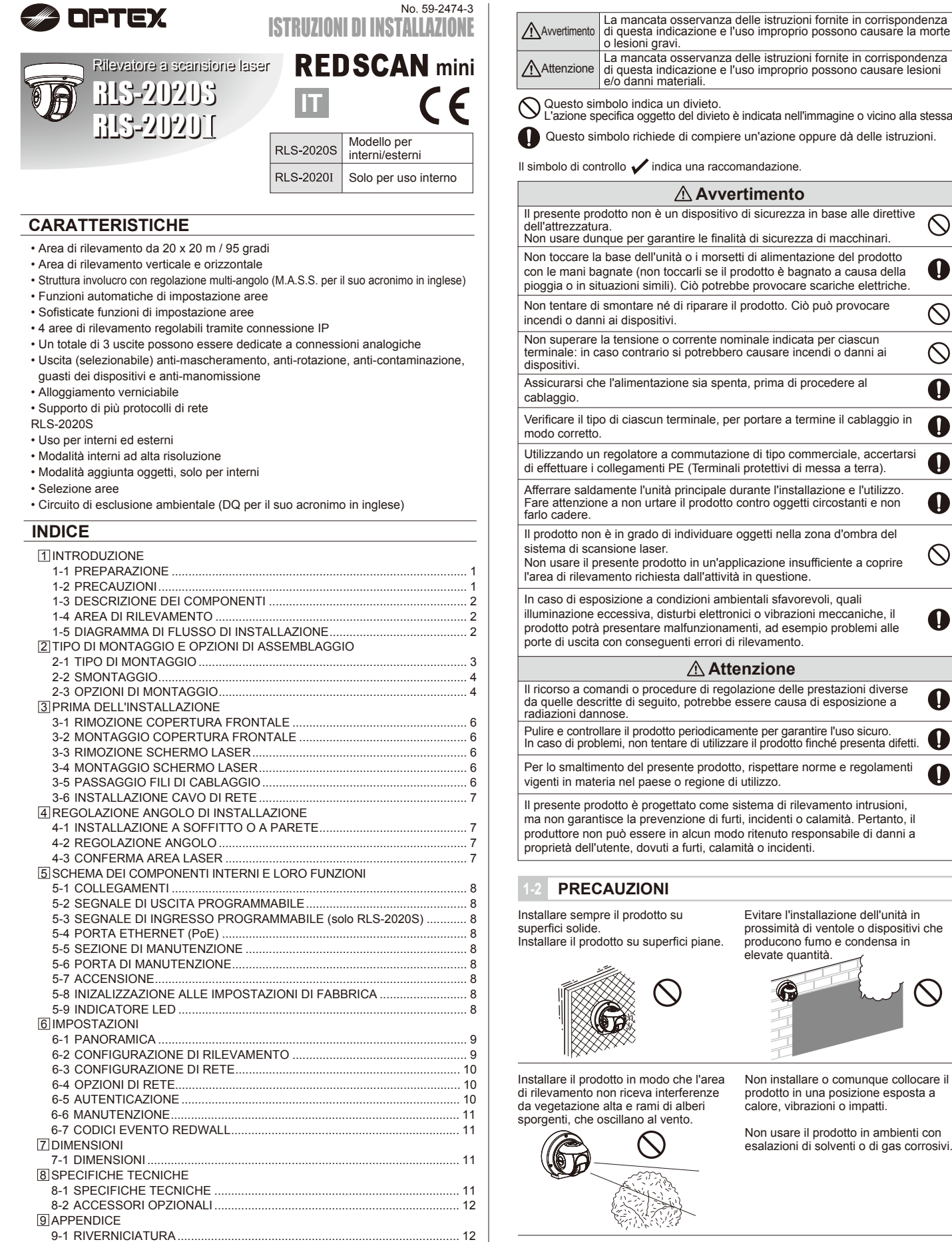

#### 1 INTRODUZIONE

# PREPARAZIONE

Leggere attentamente le presenti istruzioni prima dell'installazione.
Le presenti istruzioni usano i seguenti simboli di avvertimento per dare indicazioni riguardanti il corretto uso del prodotto, volte a prevenire lesioni agli utenti e danni ai dispositivi. Tali indicazioni di avvertimento sono descritte di seguito. Assicurarsi che tali precauzioni siano in atto, prima di proseguire con la lettura delle successive istruzioni.

|                                                                                                    | o lesioni gravi.                                                                                                    | nonte      |  |  |  |
|----------------------------------------------------------------------------------------------------|----------------------------------------------------------------------------------------------------|------------|--|--|--|
| Attenzione                                                                                                    | Attenzione La mancata osservanza delle istruzioni fornite in corrispondenza di questa indicazione e l'uso improprio possono causare lesioni e/o danni materiali.           |            |  |  |  |
| Questo sir<br>L'azione sp                                                                                                    | nbolo indica un divieto.<br>secifica oggetto del divieto è indicata nell'immagine o vicino alla s                                                                          | stessa.    |  |  |  |
| Questo si                                                                                                    | mbolo richiede di compiere un'azione oppure dà delle istruzio                                                                                                    | ni.        |  |  |  |
| Il simbolo di cor                                                                                                    | l simbolo di controllo 🖌 indica una raccomandazione.                                                                                                    |            |  |  |  |
|                                                                                                    | Avvertimento                                                                                                    |            |  |  |  |
| Il presente pro<br>dell'attrezzatu<br>Non usare dui                                                                                                    | Il presente prodotto non è un dispositivo di sicurezza in base alle direttive dell'attrezzatura.<br>Non usare dunque per garantire le finalità di sicurezza di macchinari. |            |  |  |  |
| Non toccare la base dell'unità o i morsetti di alimentazione del prodotto con le mani bagnate (non toccarli se il prodotto è bagnato a causa della pioggia o in situazioni simili). Ciò potrebbe provocare scariche elettriche.                                                  |                                                                                                    |            |  |  |  |
| Non tentare di<br>incendi o danr                                                                                                    | smontare né di riparare il prodotto. Ciò può provocare<br>ni ai dispositivi.                                                                                               | $\bigcirc$ |  |  |  |
| Non superare la tensione o corrente nominale indicata per ciascun terminale: in caso contrario si potrebbero causare incendi o danni ai dispositivi.                                                                                                    |                                                                                                    |            |  |  |  |
| Assicurarsi ch<br>cablaggio.                                                                                                    | Assicurarsi che l'alimentazione sia spenta, prima di procedere al cablaggio.                                                                                               |            |  |  |  |
| Verificare il tipo di ciascun terminale, per portare a termine il cablaggio in modo corretto.                                                                                                    |                                                                                                    |            |  |  |  |
| Utilizzando un regolatore a commutazione di tipo commerciale, accertarsi di effettuare i collegamenti PE (Terminali protettivi di messa a terra).                                                                                                    |                                                                                                    |            |  |  |  |
| Afferrare saldamente l'unità principale durante l'installazione e l'utilizzo.<br>Fare attenzione a non urtare il prodotto contro oggetti circostanti e non<br>farlo cadere.                                                                                                    |                                                                                                    |            |  |  |  |
| Il prodotto non è in grado di individuare oggetti nella zona d'ombra del<br>sistema di scansione laser.<br>Non usare il presente prodotto in un'applicazione insufficiente a coprire<br>l'area di rilevamento richiesta dall'attività in questione.                              |                                                                                                    |            |  |  |  |
| In caso di esposizione a condizioni ambientali sfavorevoli, quali<br>illuminazione eccessiva, disturbi elettronici o vibrazioni meccaniche, il<br>prodotto potrà presentare malfunzionamenti, ad esempio problemi alle<br>porte di uscita con conseguenti errori di rilevamento. |                                                                                                    |            |  |  |  |
|                                                                                                    | ▲ Attenzione                                                                                                    |            |  |  |  |
| Il ricorso a cor<br>da quelle deso<br>radiazioni dan                                                                                                    | Il ricorso a comandi o procedure di regolazione delle prestazioni diverse da quelle descritte di seguito, potrebbe essere causa di esposizione a radiazioni dannose.       |            |  |  |  |
| Pulire e contro<br>In caso di prob                                                                                                    | llare il prodotto periodicamente per garantire l'uso sicuro.<br>Iemi, non tentare di utilizzare il prodotto finché presenta difetti.                                       | 0          |  |  |  |
| Per lo smaltim<br>vigenti in mate                                                                                                    | ento del presente prodotto, rispettare norme e regolamenti<br>pria nel paese o regione di utilizzo.                                                                        | 0          |  |  |  |
| Il presente prodotto è progettato come sistema di rilevamento intrusioni,<br>ma non garantisce la prevenzione di furti, incidenti o calamità. Pertanto, il<br>produttore non può essere in alcun modo ritenuto responsabile di danni a                                           |                                                                                                    |            |  |  |  |

## PRECAUZIONI

Installare sempre il prodotto su Installare il prodotto su superfici piane.

Evitare l'installazione dell'unità in prossimità di ventole o dispositivi che producono fumo e condensa in . elevate quantità

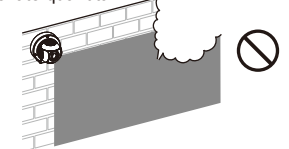

Installare il prodotto in modo che l'area di rilevamento non riceva interferenze da vegetazione alta e rami di alberi sporgenti, che oscillano al vento

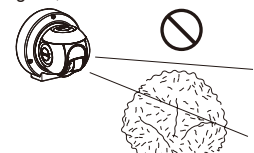

Non installare o comunque collocare il prodotto in una posizione esposta a calore, vibrazioni o impatti.

Non usare il prodotto in ambienti con esalazioni di solventi o di gas corrosivi.

Non usare tale prodotto in ambienti in cui sono presenti particelle a nebbia d'olio, che potrebbero contaminare lo schermo del rilevatore: questo potrebbe infatti causare rilevamenti inaffidabili, nonché fenomeni di corrosione, che potrebbero danneggiare il prodotto.

L'area laser non dovrebbe presentare ostacoli (ad es. impianti di illuminazione, rilevatori antincendio, telecamere, cartelli ecc.).

Dopo l'installazione, nessun ostacolo deve essere aggiunto/spostato nell'area di rilevamento.

# Pulizia del prodotto

Pulire lo schermo del laser servendosi di un panno umido. Eventuali graffi sullo schermo del laser potrebbero limitare l'area di rilevamento, a causa della ridotta sensibilità della scansione laser. Inoltre, significative contaminazioni dello schermo possono indurre errori di rilevamento.

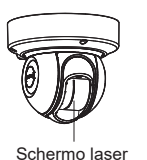

#### Informazioni sulla sicurezza laser

Il presente prodotto appartiene alla categoria dei prodotti di Classe 1 in termini di Standard di sicurezza.

: Max. 0,021 mW (AEL)

- Potenza media Lunghezza d'onda Ampiezza di impulso Periodo di emissione Standard
  - ne : 35 µs : IEC 60825-1

905 nm

4 ns

La Classe 1 dello Standard di sicurezza laser indica che la sicurezza dei prodotti laser appartenenti a tale categoria è garantita in condizioni di normale utilizzo (condizioni ragionevolmente prevedibili durante l'uso). Il prodotto porta l'indicazione che è un dispositivo che fa uso di laser. Non sono necessarie ulteriori misure di sicurezza.

Rispetta le normative 21 CFR 1040.10 e 1040.11 con le eccezioni previste dal Laser Notice No.50, del 24 Giugno 2007.

Prodotto laser di Classe 1

Non esporre gli occhi direttamente al raggio laser

## Dichiarazioni CE

Avvertenza: Questo è un prodotto di classe A II presente prodotto può causare in ambienti domestici interferenze radio, cui l'utente può essere chiamato a porre rimedio, applicando misure adeguate. (EN 55032)

## DESCRIZIONE DEI COMPONENTI

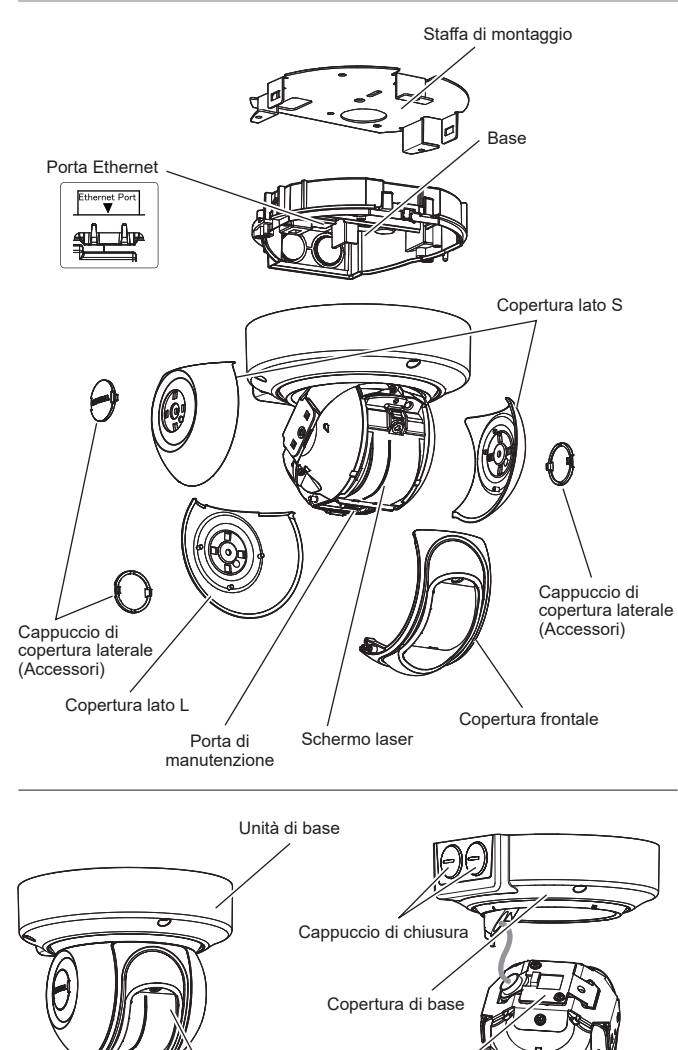

Unità principale

Copertura cablaggi

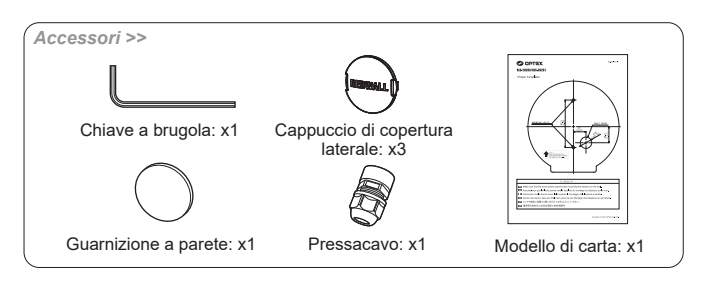

## 4 AREA DI RILEVAMENTO

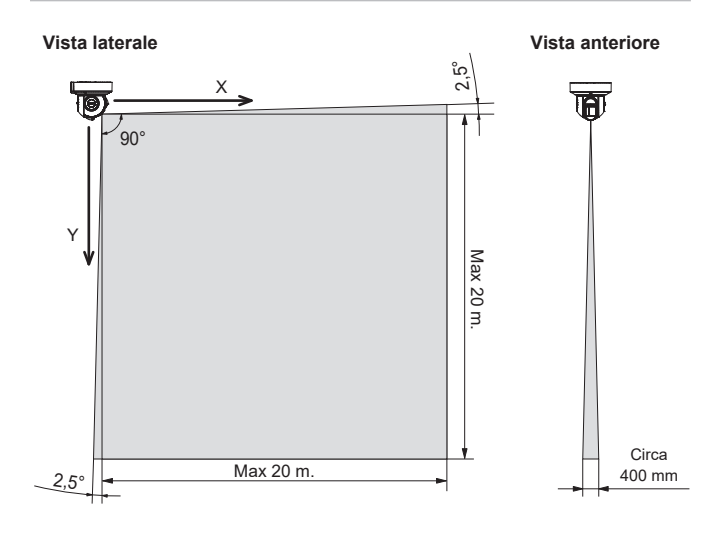

## 1-5 DIAGRAMMA DI FLUSSO DI INSTALLAZIONE

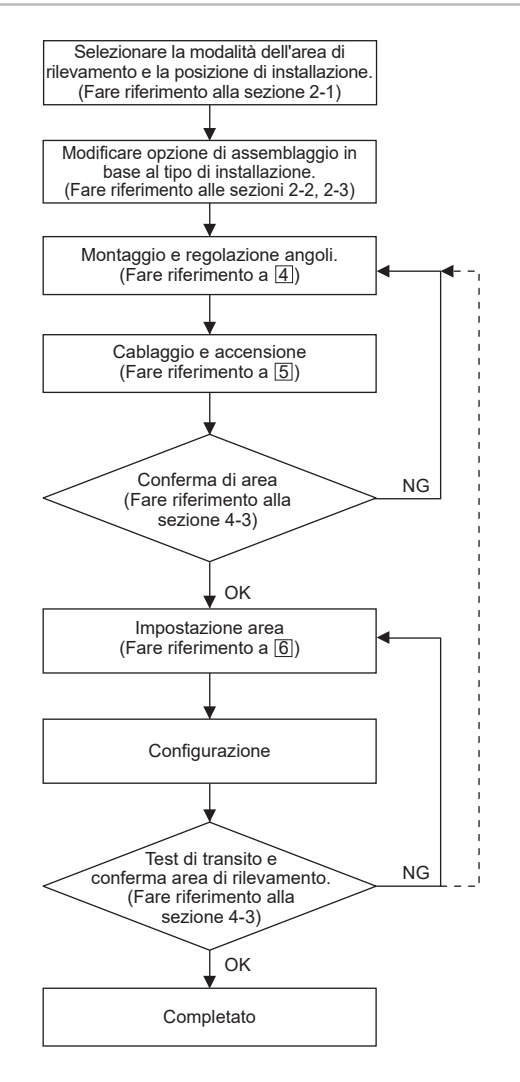

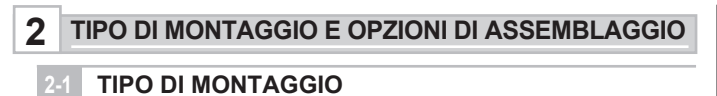

RLS-2020 dispone per l'installazione dei tipi A, B, C e D. Scegliere il giusto tipo di assemblaggio corrispondente all'installazione richiesta.

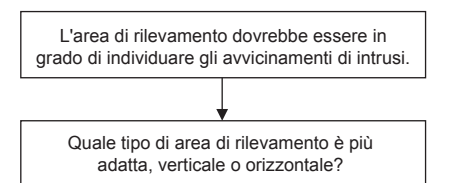

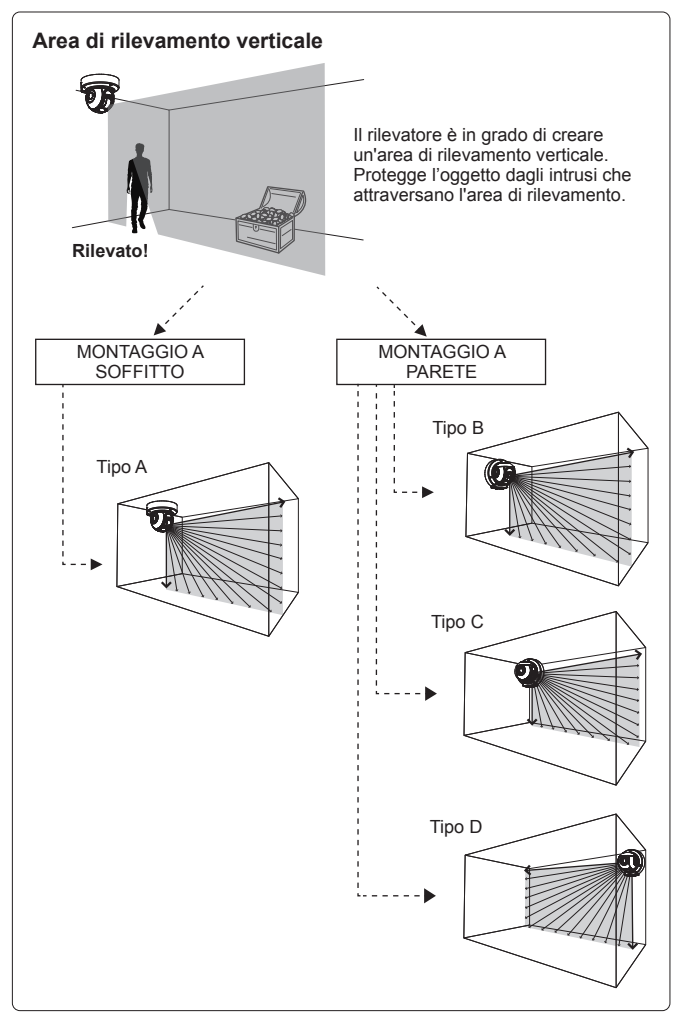

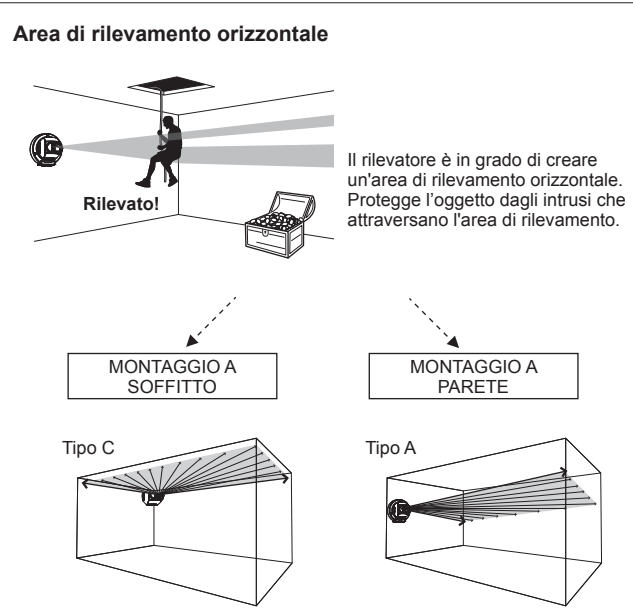

- Tipo A

 Area verticale per montaggio a soffitto • Area orizzontale per montaggio a parete

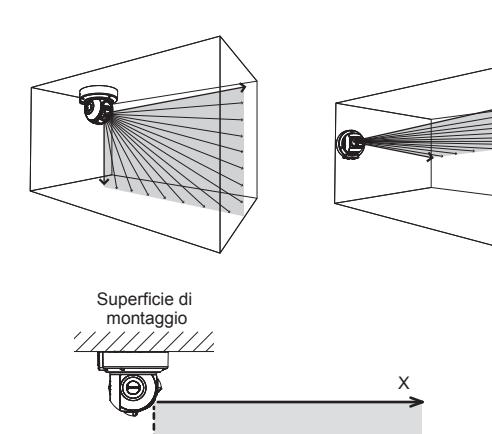

## - Tipo B

Area verticale per montaggio a parete

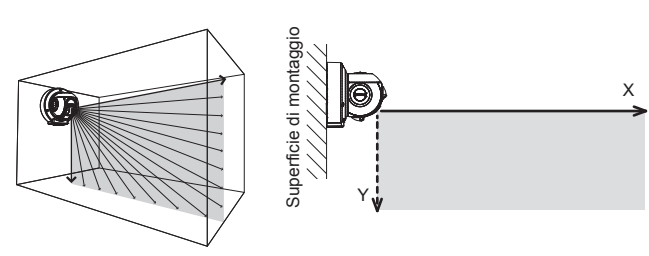

## - Tipo C

· Area verticale per montaggio a parete all'angolo sinistro

#### Area orizzontale per montaggio a soffitto

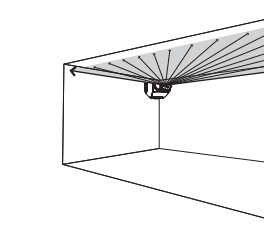

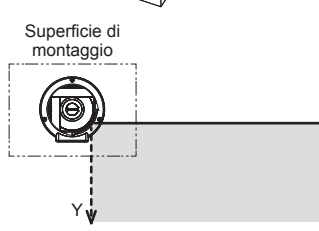

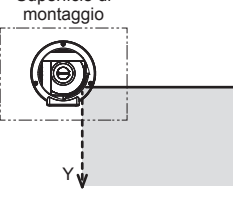

- Tipo D

· Area verticale per montaggio a parete all'angolo destro

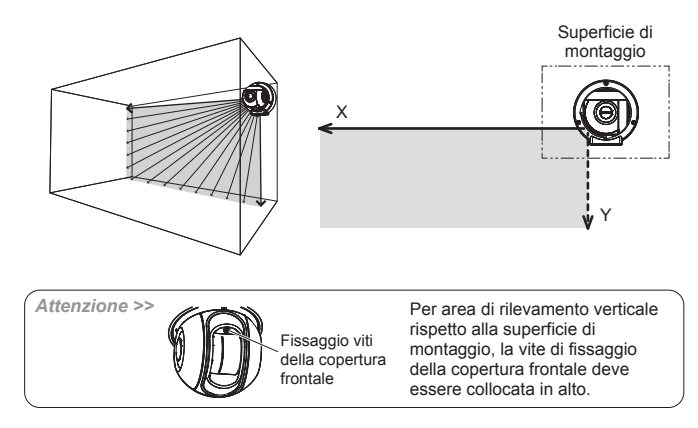

# 2-2 SMONTAGGIO

#### Nota >>

Lo smontaggio non è richiesto per l'uso dell'opzione di tipo A. (impostazione predefinita di fabbrica)

Durante la preparazione smontare le seguenti parti.

1 Rimuovere i cappucci di copertura laterale, copertura lato (L) e coperture lato (S).

# 

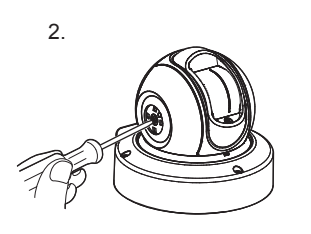

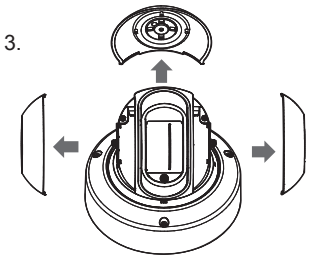

2 Allentare le 3 viti e rimuovere la base.

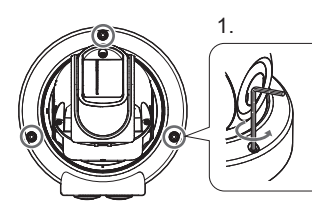

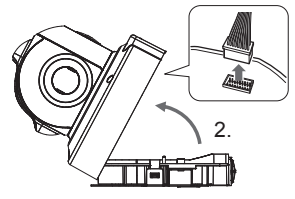

3 Capovolgere l'unità e rimuovere la vite al centro.

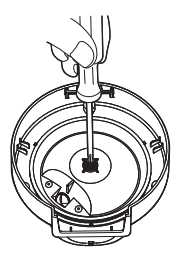

4 Rimuovere il coperchio di base.

Attenzione >> Non applicare pesi ai cavi.

# 2-3 OPZIONI DI MONTAGGIO

## - Tipo A (Predefinito)

Applicare la procedura descritta di seguito per tornare all'opzione di tipo A a partire da uno degli altri tipi di montaggio.

1 Ruotare l'unità principale e inserire il gancio della copertura di base nella posizione indicata da una lettera "A" sulla copertura del cablaggio.

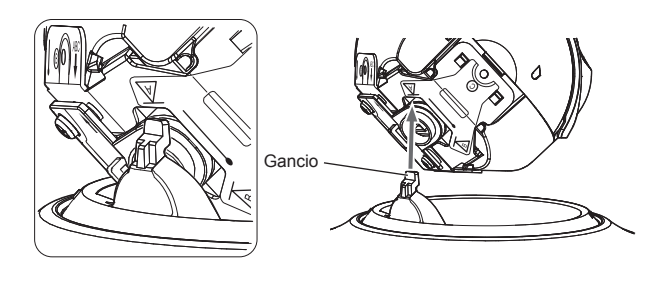

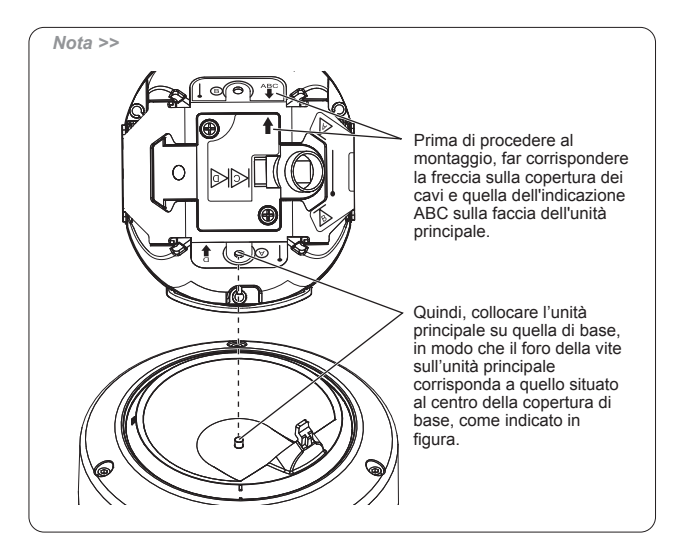

2 Capovolgere l'unità e regolare la posizione del foro di avvitamento, stringendo poi la vite al centro.

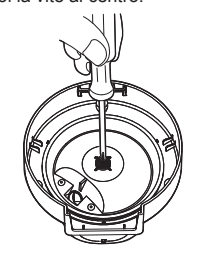

3 Montare le copertura lato L e lato S e i cappucci di copertura laterale.

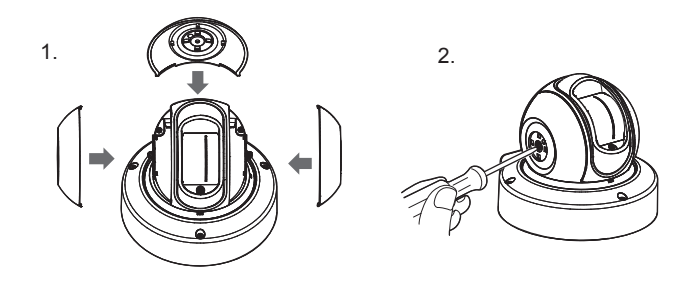

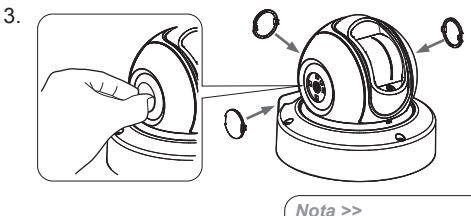

Montare i cappucci di copertura, in modo che il logo appaia orizzontalmente.

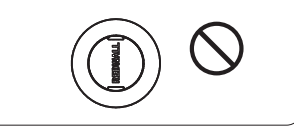

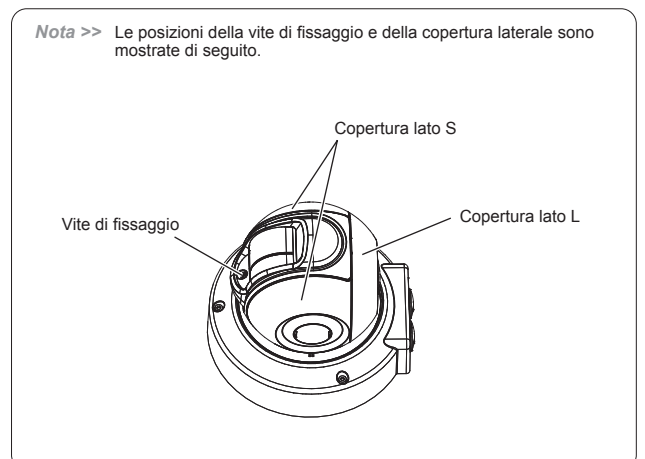

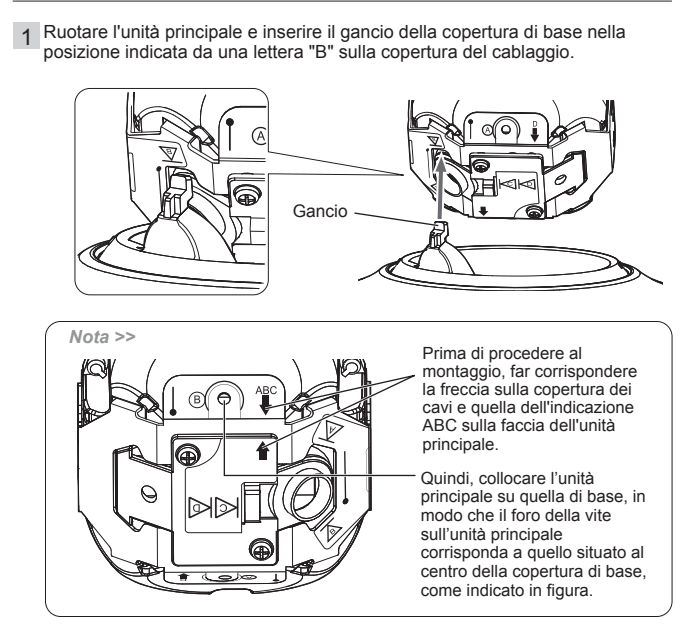

2 Montare le componenti come indicato nei passi da 2 a 3 della procedura per le installazioni di tipo A.

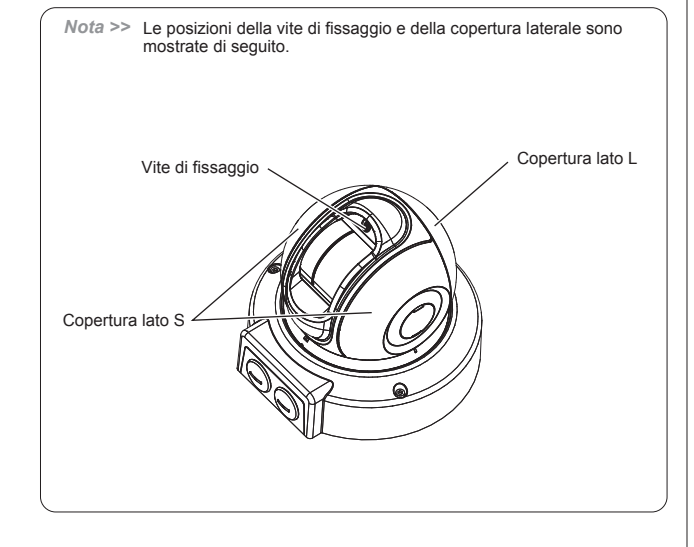

## - Tipo C

1 Ruotare l'unità principale e inserire il gancio della copertura di base nel relativo alloggiamento sulla copertura del cablaggio.

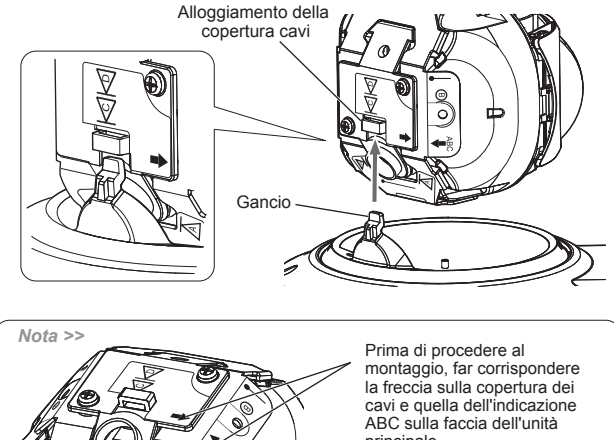

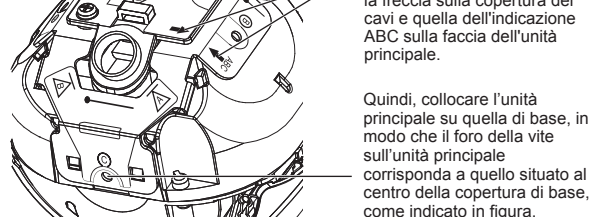

2 Montare le componenti come indicato nei passi da 2 a 3 della procedura per le installazioni di tipo A.

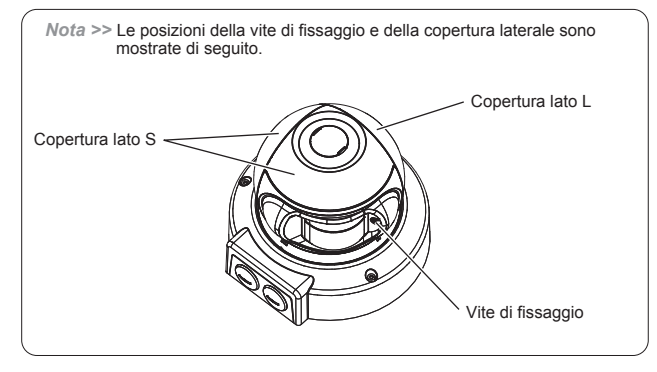

## - Tipo D

1 Allentare le 2 viti e rimuovere la copertura dei cavi.

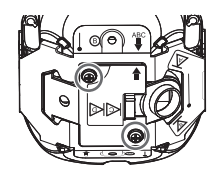

2 Ruotare la copertura del cablaggio di 180 gradi e sostituirla.

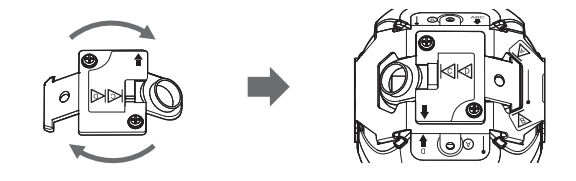

3 Ruotare l'unità principale e inserire il gancio della copertura di base nel relativo alloggiamento sulla copertura del cablaggio.

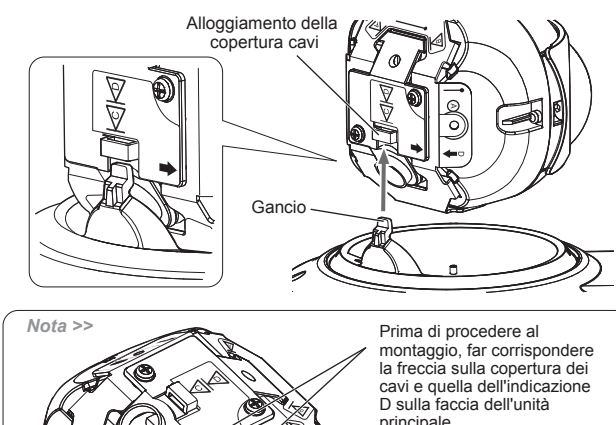

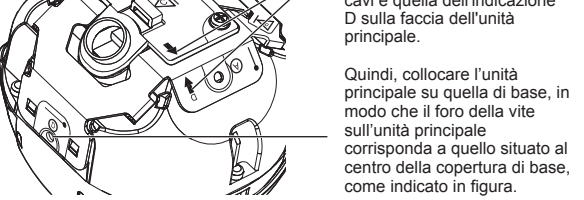

4 Montare le componenti come indicato nei passi da 2 a 3 della procedura per le installazioni di tipo A.

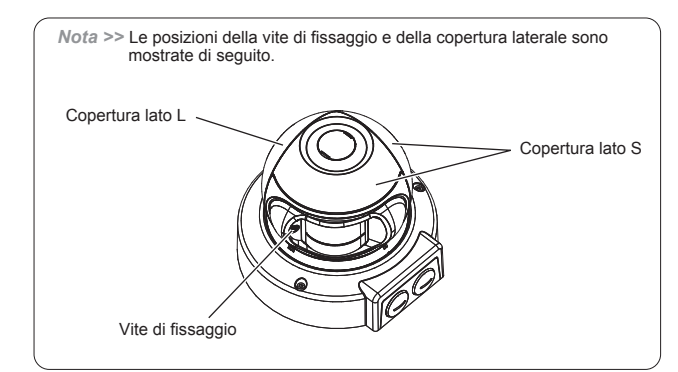

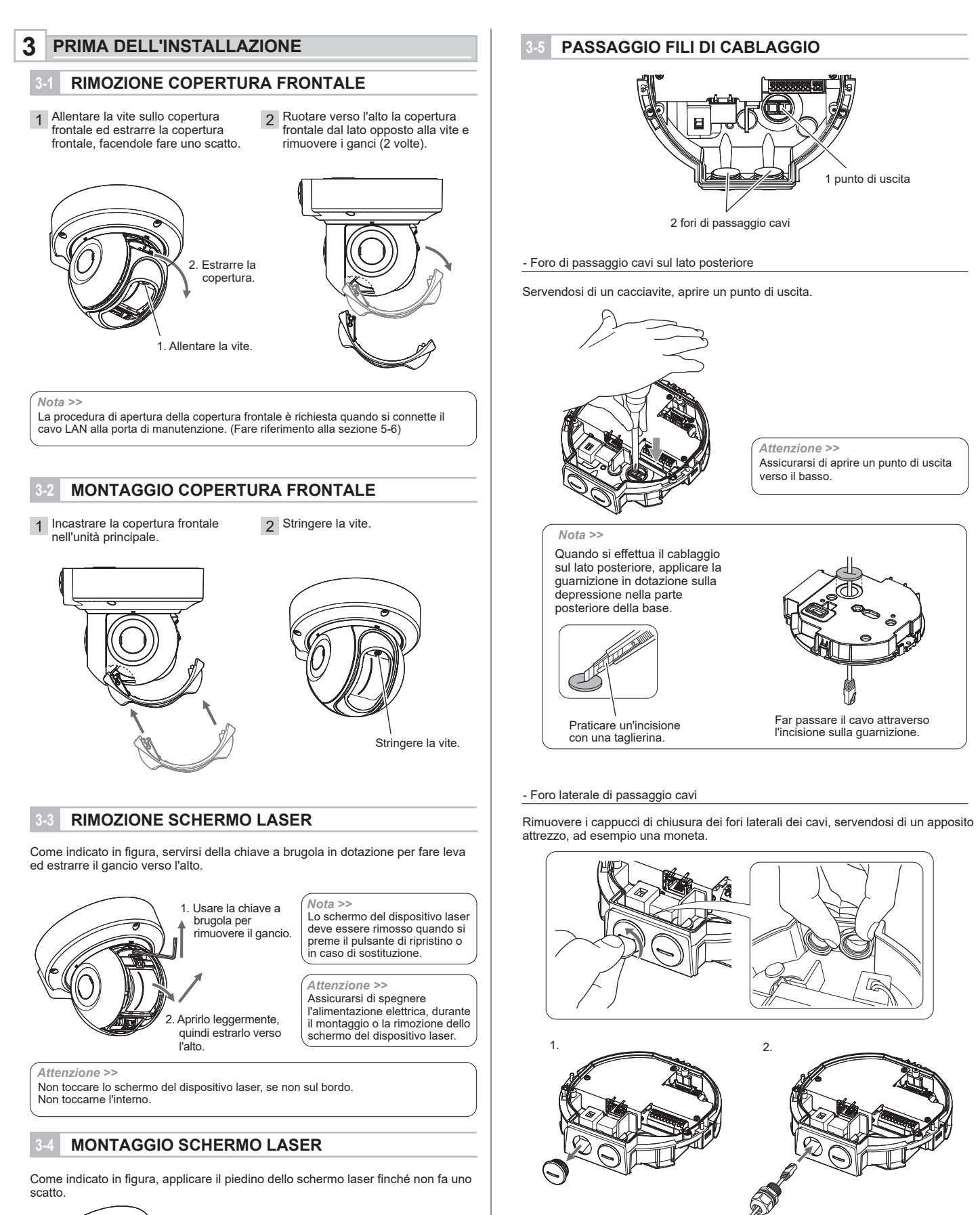

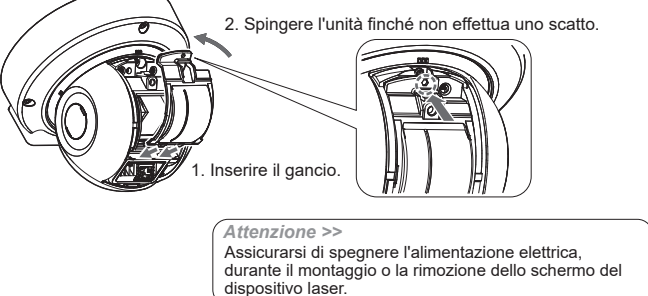

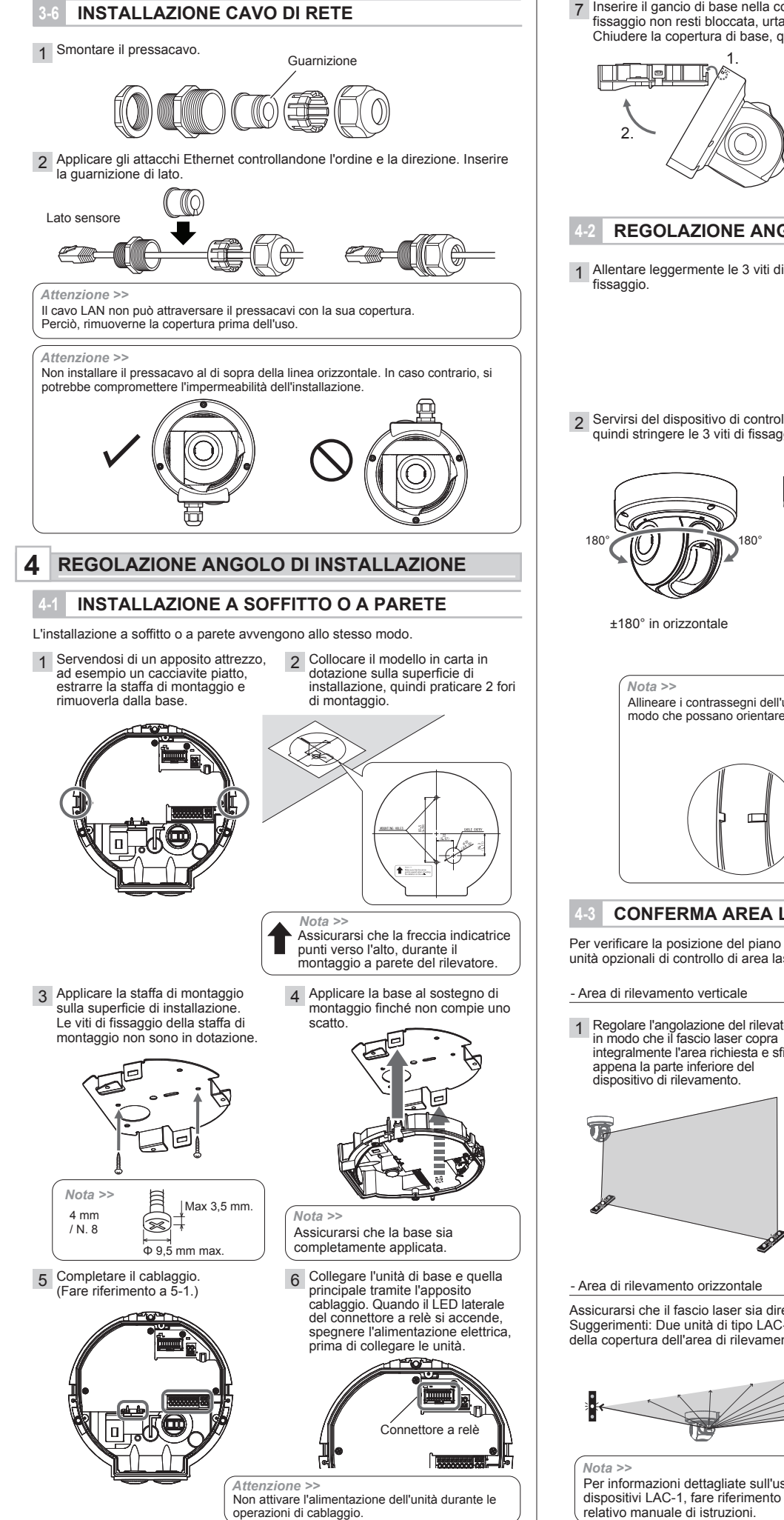

Inserire il gancio di base nella copertura della base e assicurarsi che la vite di fissaggio non resti bloccata, urtando la copertura. Chiudere la copertura di base, quindi stringere le 3 viti di fissaggio.

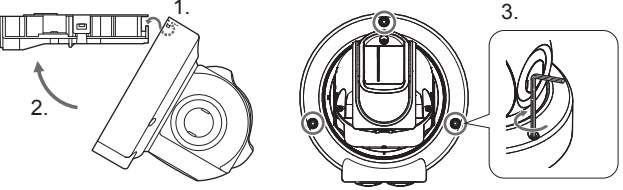

# **REGOLAZIONE ANGOLO**

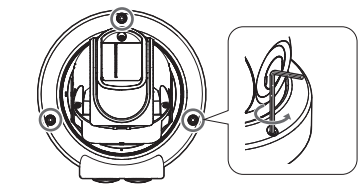

2 Servirsi del dispositivo di controllo area laser per regolare l'angolazione, quindi stringere le 3 viti di fissaggio.

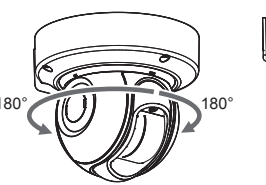

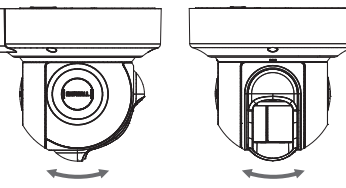

Circa 4° in verticale e in orizzontale

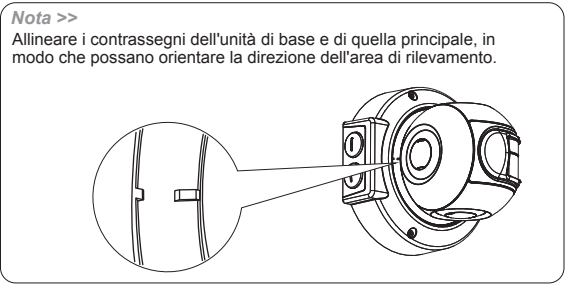

# **CONFERMA AREA LASER**

Per verificare la posizione del piano di copertura laser, si suggerisce l'utilizzo delle unità opzionali di controllo di area laser (Laser Area Checker, LAC-1).

- 1 Regolare l'angolazione del rilevatore in modo che il fascio laser copra integralmente l'area richiesta e sfiori
- 2 Verificare la copertura dell'intera area tramite l'apposito dispositivo di controllo laser (opzione: LAC-1).

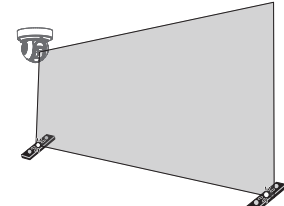

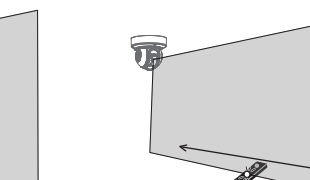

Assicurarsi che il fascio laser sia diretto verso l'area richiesta Suggerimenti: Due unità di tipo LAC-1 (opzionali) rendono più facile la verifica della copertura dell'area di rilevamento

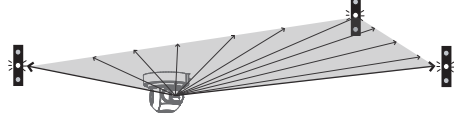

Per informazioni dettagliate sull'uso dei dispositivi LAC-1, fare riferimento al relativo manuale di istruzioni.

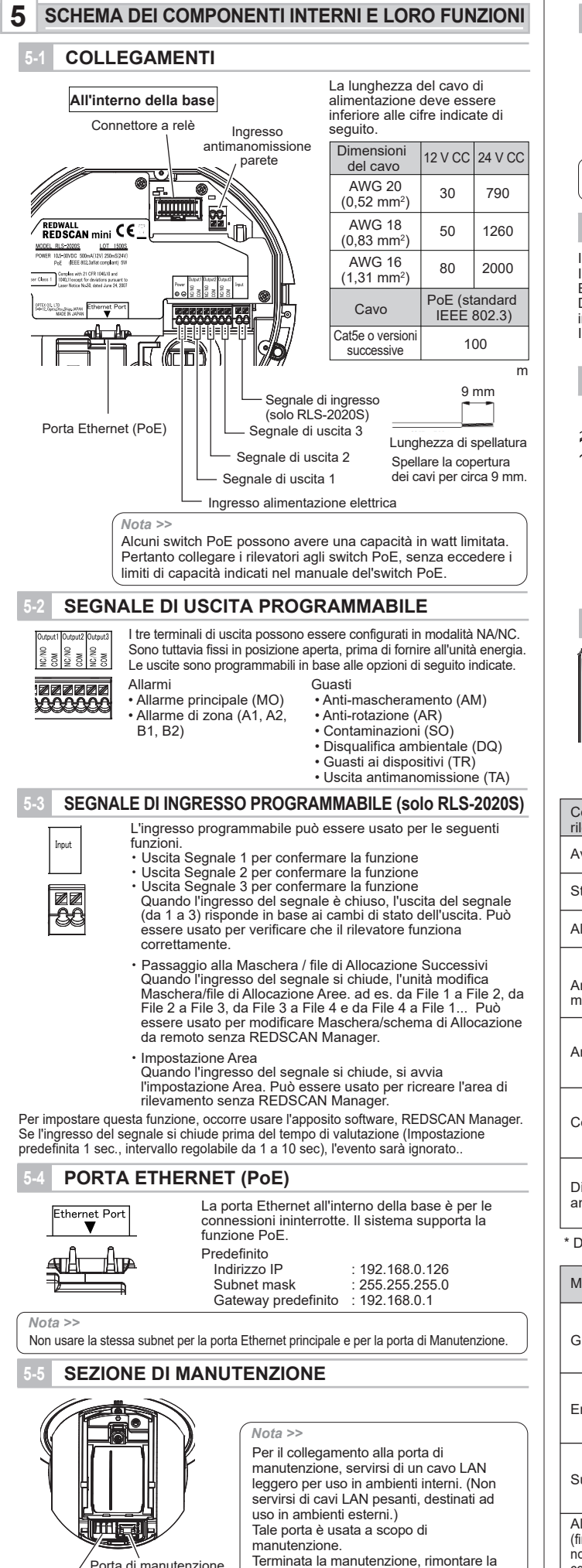

copertura frontale

/ Porta di manutenzione Indicatore LED

## -6 PORTA DI MANUTENZIONE

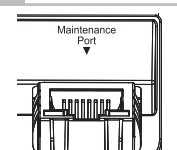

La porta Ethernet nella sezione di manutenzione viene connessa soltanto durante la fase di configurazione iniziale. Non servirsene dunque per connessioni ininterrotte. Predefinito

Indirizzo IP : 192.168.1.126 Subnet mask : 255.255.255.0

Nota >>

Non usare la stessa subnet per la porta Ethernet principale e per la porta di Manutenzione

## 7 ACCENSIONE

Inserire l'alimentatore CC nel terminale di ingresso per l'alimentazione elettrica. In alternativa, è possibile collegare il dispositivo di alimentazione PoE alla porta Ethernet (PoE).

Dopo l'accensione, tutti gli indicatori si illuminano per circa 60 secondi, quindi gli indicatori di stato e di allarme si spengono. In questo fase, l'unità REDSCAN mini mette a punto le proprie impostazioni iniziali.

In questo fase, l'unità REDSCAN mini mette a punto le proprie impostazioni iniziali

## 8 INIZALIZZAZIONE ALLE IMPOSTAZIONI DI FABBRICA

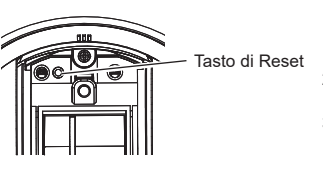

- 1. Spegnere l'alimentazione. Rimuovere la copertura frontale e lo schermo del
- dispositivo laser. (Fare riferimento a 3-1,3-3) 2. Durante l'accensione, tenere premuto il
- tasto di reset. 3. Tutti i LED si accendono. Il LED rosso si spegne dopo 50 sec, quello verde dopo 2 sec. Rilasciare il tasto di reset. Il LED
- 2 sec. Rilasciare il tasto di reset. Il LED giallo si spegne dopo 3 sec.
   4. Spegnere l'alimentazione. Applicare lo
- Spegnere l'alimentazione. Applicare lo schermo laser e la copertura frontale. Poi, accendere l'unità.

## 9 INDICATORE LED

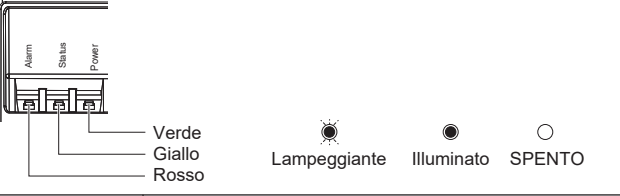

| Condizioni<br>rilevatore        |       | LED                                                      |  |
|---------------------------------|-------|----------------------------------------------------------|--|
| Avvio (circa 60 s)              | • • • |                                                          |  |
| Stand-by                        |       | $\bigcirc \bigcirc ullet$                                |  |
| Allarme                         |       | ${\color{black}\bullet}~\bigcirc~{\color{black}\bullet}$ |  |
| Anti-<br>mascheramento          |       | II LED verde<br>lampeggia 1 volta.<br>RIPETERE           |  |
| Anti-rotazione                  | *     | I LED verde<br>lampeggia 1 volta.<br>RIPETERE            |  |
| Contaminazione                  |       | ILED verde<br>lampeggia 1 volta.<br>RIPETERE             |  |
| Disqualifica<br>ambientale (DQ) |       | Il LED verde<br>lampeggia 1 volta.<br>RIPETERE           |  |

\* Dipende dallo stato di allarme.

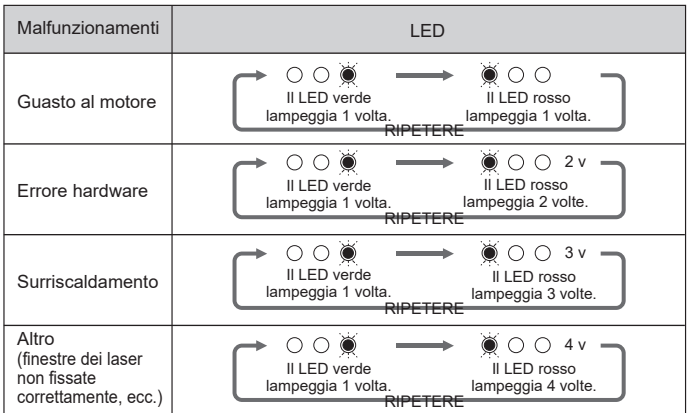

1. Spegnere l'alimentazione. Rimuovere la

## PANORAMICA

Ci sono due opzioni per configurare l'unità: tramite browser web, per impostazioni più semplici, o tramite il software opzionale di impostazione, Redscan manager, per opzioni di configurazione più avanzate. Le istruzioni seguenti fanno riferimento alle procedure di impostazione tramite browser web. Per impostazioni tramite Redscan Manager, fare riferimento al manuale del software.

Il browser web permette di configurare le impostazioni dell'unità Redscan mini. La porta Ethernet, situata nell'unità di base, e la porta di manutenzione, situata nell'unità principale, possono essere usate a scopo di configurazione. La porta principale consente il normale utilizzo e le impostazioni dell'unità, mentre la porta di manutenzione permette di definire le impostazioni tramite browser web o tramite il software REDSCAN Manager.

Browser web consigliati: Chrome

#### < Impostazione predefinita >

| Indirizzo IP porta Ethernet principale | : 192.168.0.126 |
|----------------------------------------|-----------------|
| Subnet Mask                            | : 255.255.255.0 |
| Gateway predefinito                    | : 192.168.0.1   |
| Indirizzo IP porta di manutenzione     | : 192.168.1.126 |
| Subnet Mask                            | : 255.255.255.0 |
| MTU                                    | : 1500          |
| ID                                     | : REDSCAN       |
| Password                               | : OPTEX         |
|                                        |                 |

Dopo la connessione, appare la pagina iniziale:

## C OPTEX

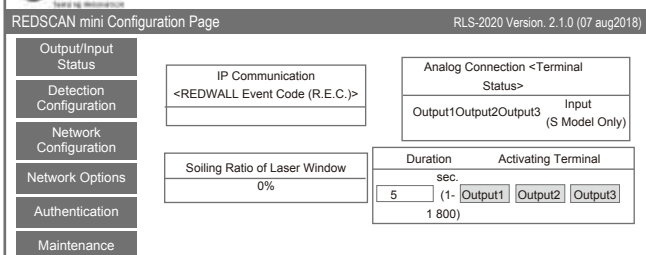

I menù di seguito descritti appaiono nella parte sinistra dello schermo:

Output/Input Status (Stato Ingressi/Uscite)

IIndica lo stato dell'uscita / ingresso del dispositivo, il codice evento REDWALL e il rapporto di sporco della finestra laser. Le uscite possono essere attivate manualmente.

- Detection Configuration (Configurazione di rilevamento) Configura le impostazioni di rilevamento
- Network Configuration (Configurazione di rete)
- Configura le impostazioni di rete.
- Network Options (Opzioni di rete) Configura le opzioni di rete
- Authentication (Autenticazione)
- Permette di definire ID e password utenti.
- Maintenance (Manutenzione)

Mostra indirizzo MAC e licenze. Aggiorna firmware e riavvia unità.

## **CONFIGURAZIONE DI RILEVAMENTO**

È possibile impostare le seguenti voci di configurazione. Usare il menù a discesa o inserire un valore. In base al modello e alla modalità di utilizzo, alcune voci non sono disponibili per la configurazione.

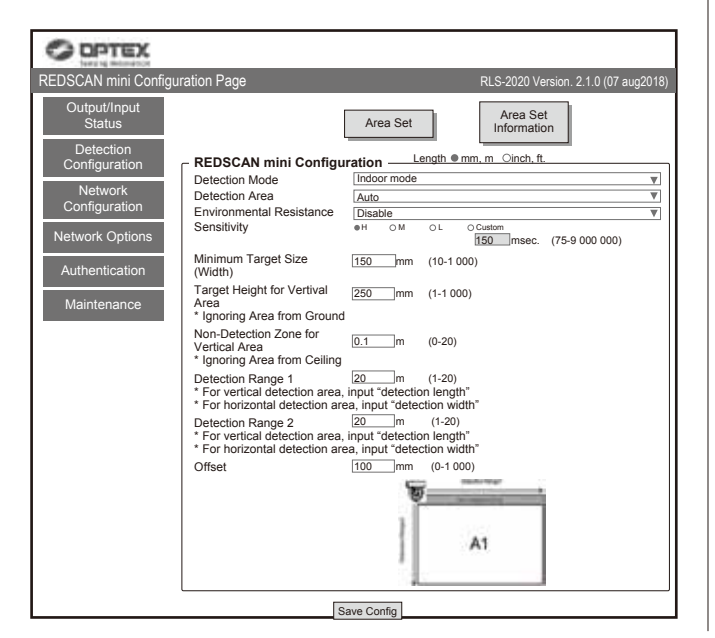

Area Set (Impostazione Area)

Dopo l'installazione e la regolazione del fascio laser per l'area di rilevamento, premere questo pulsante per avviare le regolazioni successive. L'unità è in grado di apprendere la conformazione dello sfondo e regolare l'area di rilevamento

Nessuno deve entrare nell'area, mentre è in corso la sua configurazione come area di rilevamente In caso contrario, la procedura di configurazione potrebbe essere

compromessa. Area Set Information (Informazioni di impostazione area)

Permette di indicare i dati relativi all'impostazione dell'area.

#### Save Config. (Salvataggio configurazione.)

Trasferice e salva sul browser le impostazioni di configurazione. Premere questo tasto dopo aver completato le impostazioni di configurazione.

## Detection Mode (Modalità di rilevamento)

Sono disponibili quattro modalità: [Indoor mode (Modalità per interni)] (RLS-2020I e RLS-2020S) Per applicazioni in ambienti interni di uso generico. (Impostazione predefinita) Permette di definire aree di rilevamento orizzontali o verticali, in base alla direzione di montaggio.

[ Outdoor mode (Modalità per esterni) ] (solo RLS-2020S) Questa opzione può essere selezionata per applicazioni in ambienti esterni di uso generico.

In tale modalità, entra in funzione uno speciale algoritmo, in grado di ridurre i falsi allarmi causati dalle condizioni atmosferiche (ad es. pioggia, neve e nebbia). Per ridurre le segnalazioni di falsi allarmi in condizioni ambientali difficili, c'è la possibilità di abilitare nel sistema la funzione di resistenza ambientale.

[ Indoor high resolution mode (Modalità ad alta risoluzione per interni) ] (solo RLS-2020S) Grazie alla maggiore risoluzione di rilevamento offerta da tale modalità, l'unità è in grado di individuare oggetti più piccoli a maggiore distanza. Nella modalità, l'unità è interni normale, la risoluzione è di 0,25 gradi. Nella modalità ad alta risoluzione, essa raggiunge 0,125 gradi.

In tal modo, uno stesso oggetto di piccole dimensioni può essere individuato a distanza doppia. Ma in tale modalità la massima velocità del tempo di risposta non può superare i 100 ms, per cui l'unità non può individuare oggetti in rapido movimento. Perciò, l'utilizzo di tale modalità è consigliata esclusivamente per applicazioni in ambienti interni.

Normale

Alta risoluzione per ambienti interni

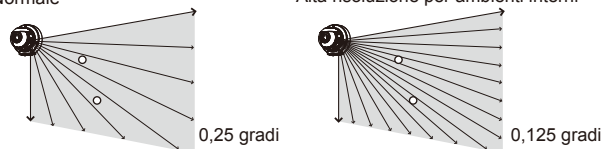

[ Indoor throw-in mode (Modalità aggiunta oggetti. Solo per interni) ] (solo RI S-2020S)

Tale modalità permette l'individuazione di oggetti che vengono aggiunti all'area di rilevamento. Il tempo minimo di risposta è di 25 ms

Perciò, l'utilizzo di tale modalità è consigliata esclusivamente per applicazioni in ambienti interni

#### Detection Area (Area di rilevamento)

Sono disponibili le seguenti tre opzioni [Horizontal (Orizzontale)]

Permette di creare un'area di rilevamento che si estende parallelamente al terreno, ad esempio per la protezione del soffitto. [Vertical (Verticale)]

Permette di creare un'area di rilevamento che si estende perpendicolarmente al terreno, ad esempio per la protezione delle pareti.

[Auto (Automatico)](Impostazione predefinita)

Per rilevamenti automatici in base alla direzione dei sensori.

• Environmental Resistance (Resistenza ambientale [solo RLS-2020S])

Tale funzione, selezionabile in modalità ambienti esterni, permette di ridurre le segnalazioni errate, dovute a condizioni ambientali difficili, ad esempio in caso di nebbia.

#### [Disable (Disabilitato)]

Tale opzione va configurata per applicazioni che richiedono una segnalazione immediata, ad esempio per installazioni che fanno uso di telecamere PTZ La selezione di tale impostazione può causare segnalazioni errate, in caso di condizioni ambientali difficili, ad esempio in presenza di nebbia o neve.

[Enable (Abilitato)] (Impostazione predefinita)

I falsi allarmi in caso di nebbia o neve possono essere ridotti, attivando la funzione di rilevamento ad alta risoluzione bilanciato

#### [Enhanced (Esteso)]

Tale impostazione permette di ridurre al minimo le segnalazioni errate in caso di nebbia o neve. Essa però può implicare tempi di risposta più lunghi. Inoltre, il numero di rilevamenti può diminuire in particolari condizioni ambientali.

#### Sensitivity (Sensibilità)

È possibile selezionare una delle seguenti opzioni: H (Elevata), M (Media), L (Bassa) o Personalizzata (Inserire il tempo di risposta richiesto).

[Indoor mode (Modalità per Interni)] (Valori predefiniti M: 150 ms, H: 75 ms, L: 500 ms)

Personalizzazione: È possibile inserire un valore compreso tra 75 e 900 000 ms (15 min.)

[Outdoor mode (Modalità per esterni)] (Valori predefiniti M: 150 ms, H: 75 ms, L: 500 ms'

Personalizzazione: È possibile inserire un valore compreso tra 75 e 900 000 ms (15 min.)

[Indoor high resolution mode (Modalità interni ad alta risoluzione)] (Valori predefiniti M: 200 ms, H: 100 ms, L: 500 ms) Personalizzazione: È possibile inserire un valore compreso tra 100 e 900 000 ms (15 min.)

[Indoor throw-in mode (Modalità aggiunta interni)] Valore fisso a 0 ms. per ogni scansione con segnalazione allarmi.

· Minimum Target Size (Width) (Dimensione minima obiettivo [Larghezza]) Inserire la larghezza degli oggetti da rilevare. (Il valore predefinito dipende dalla modalità di rilevamento)

[ Indoor mode (Modalità per interni) ] (Valore predefinito: 150 mm) Inserire un valore compreso tra 10 e 1000 mm

[Outdoor mode (Modalità per esterni)] (Valore predefinito: 250 mm) Inserire un valore compreso tra 10 e 1000 mm

[Indoor high resolution mode (Modalità per interni ad alta risoluzione)] (Valore predefinito: 50 mm) Inserire un valore compreso tra 10 e 1000 mm

[ Indoor throw-in mode (Modalità aggiunta interni) ] (Valore predefinito: 150 mm) Inserire un valore compreso tra 10 e 1000 mm

Distanza di rilevamento in base alla dimensione dell'obiettivo

In caso di configurazione di obiettivi di dimensione inferiore a 200 mm , tenere presente che la distanza di rilevamento oggetti diminuisce con la loro dimensione.

| Modalità Interni/Esterni/Aggiunta interni |                             |        | Modalità i              | nterni ad alta ris | soluzione      |
|-------------------------------------------|-----------------------------|--------|-------------------------|--------------------|----------------|
| Dimensione<br>obiettivo                   | piastra Nera piastra Bianca |        | Dimensione<br>obiettivo | piastra Nera       | piastra Bianca |
| 25 mm                                     | -                           | -      | 25 mm                   | 4,4 m              | 5,4 m          |
| 50 mm                                     | 4,0 m                       | 5,0 m  | 50 mm                   | 6,9 m              | 8,9 m          |
| 100 mm                                    | 7,8 m                       | 8,8 m  | 100 mm                  | 12,6 m             | 15,8 m         |
| 150 mm                                    | 11,4 m                      | 12,6 m | 150 mm                  | 17,6 m             | 22,0 m         |
| 200 mm                                    | 15,0 m                      | 16,4 m | 200 mm                  | 22,0 m             | 28,0 m         |
| 300 mm                                    | 21.0 m                      | 23.4 m | 300 mm                  | -                  | -              |

#### \* Riflettività piastra Nera: 10%

\* Riflettività piastra Bianca: 90%

L'intervallo di rilevabilità dipende da riflettività e forma dell'obiettivo Occorre verificare l'effettivo intervallo di rilevabilità con gli obiettivi in uso presso la località dell'installazione.

· Target height for vertical area (Altezza obiettivo per area verticale): Valore predefinito 250 mm

Inserire un valore compreso tra 1 e 1000 mm

· Non-Detection zone for vertical area (Zona di non rilevamento per aree verticali) Impostazioni predefinite: Modalità interni / alta risoluzione per interni / aggiunta interni 0,1 m, Modalità esterni 1,5 m

In aree di rilevamento verticale, gli oggetti che sporgono dal soffitto possono essere esclusi dall'area di rilevamento, disabilitando la parte superiore dell'area per una distanza, che può essere specificata nel sistema. Inserire la lunghezza della distanza che si intende escludere dal rilevamento. L'ampiezza dell'area viene ristretta della distanza indicata, in direzione frontale a partire dall'unità principale

 Detection Range 1 (Distanza di rilevamento 1) e impostazione predefinita: 20 m, da 1 a 20 m

Per aree di rilevamento verticale, inserire la lunghezza dell'area da coprire. Per aree di rilevamento orizzontale, inserire la larghezza dell'area da coprire.

• Detection Range 2 (Distanza di rilevamento 2) e impostazione predefinita: 20 m. da 1 a 20 m

Per aree di rilevamento verticale, inserire l'altezza dell'area da coprire. Per aree di rilevamento orizzontale, inserire la profondità dell'area da coprire.

 Offset (Scostamento) e valore predefinito: 100 mm, da 0 a 1000 mm Per aree di rilevamento verticale, i riflessi provenienti dal terreno o dal pavimento possono creare disturbi al rilevatore. Inoltre, la presenza di piante o piccoli animali può causare falsi allarmi. L'indicazione di un valore di scostamento permette di escludere dall'area di

rilevamento una certa distanza a partire dal terreno o dal pavimento.

## **CONFIGURAZIONE DI RETE**

La porta di comunicazione principale dell'unità può essere configurata. Network Configuration of Main Ethernet Port (Configurazione di rete per porta Ethernet

| porta =triornot printerpaite/                                           |                               |  |  |
|-------------------------------------------------------------------------|-------------------------------|--|--|
| Tipo di configurazione                                                  | : Predefinito "STATIC"        |  |  |
|                                                                         | Selezionare "STATIC" o "DHCP" |  |  |
| IP address (Indirizzo IP)                                               | : Predefinito 192.168.0.126   |  |  |
| Subnet Mask                                                             | : Predefinito 255.255.255.0   |  |  |
| Default gateway (Gateway predefinito)                                   | : Predefinito 192.168.0.1     |  |  |
| MTU                                                                     | : 1500                        |  |  |
| Network Configuration of Maintenance Port (Configurazione di rete della |                               |  |  |

• N porta di manutenzione) IP address (Indirizzo IP Subnet Mask

: Predefinito 192.168.1.126 : Predefinito 255.255.255.0

· Event Code Configuration (Configurazione dei codici evento) [Transmission Mode (Modalità di Trasmissione)]: È possibile selezionare una delle seguenti opzioni UDP-Broadcast, UDP-Unicast, TCP, UDP-Broadcast & TCP e UDP-Unicast & TCP

[Heartbeat for Device Monitoring (Heartbeat per monitoraggio dispositivi)] Permette di attivare la trasmissione del codice di monitoraggio a dispositivi esterni (Impostazione predefinita: Disattivo).

[ Destination IP Address and Port number (Indirizzo IP di destinazione e numero di porta)] UDP IP Ad 0.1

| UDP IP Address (Indirizzo IP UDP) | : Predefinito 192.168.0.1 |
|-----------------------------------|---------------------------|
| Port Number (Numero di porta)     | : Predefinito 1234        |
| TCP IP Address (Indirizzo IP TCP) | : Predefinito 192.168.0.1 |
| Port Number (Numero di porta)     | : Predefinito 1234        |
|                                   |                           |

[Test di connessione]: può confermare la connessione all'indirizzo IP di destinazione e il numero di porta.

| REDSCAN mini Config                                  | guration Page RLS-2020 Version. 2.1.0 (07 aug2018)                                                                                                |
|------------------------------------------------------|----------------------------------------------------------------------------------------------------|
| Output/Input<br>Status<br>Detection<br>Configuration | Network Configuration of Main Ethernet Port           Configuration Type         Indoor mode         ▼           IP Address         192.168.0.126 |
| Network<br>Configuration                             | Default Gateway         192.168.0.1           MTU         1500         (1000-1500)                                                                |
| Network Options                                      | Network Configuration of Maintenance Port           IP Address         192.168.0.126           Subnet Mask         255.255.0                      |
| Maintenance                                          | Event Code Configuration     Transmission Mode     UDP Broadcast     Theartbeat for Device     Monitoring                                         |
|                                                      | Detector ID           Use an arbitrary number           Detector ID           000           (000-999)                                             |
|                                                      | Destination Port Number         1234         Connection Test           TCP                                                                        |
|                                                      | Save Config                                                                                                    |

## **OPZIONI DI RETE**

È possibile configurare più opzioni di protocollo di rete avanzate.

- Consultare l'amministratore del sistema di rete guando si utilizzano gueste opzioni. Configurazione del server Web
  - Configurare i dettagli del server Web.
  - Configurazione SNMP
  - Configura i dettagli SNMP.
  - Scoperta
  - Abilita/Disabilita WsDiscovery. Configurazione DNS

Configura i dettagli DNS.

| REDSCAN mini Configu                                 | ration Page                                                                                                   |                | RLS-2020 Version. 2.1.0 (07 aug2018)                                                                                            |
|------------------------------------------------------|----------------------------------------------------------------------------------------------------|----------------|----------------------------------------------------------------------------------------------------|
| Output/Input<br>Status<br>Detection<br>Configuration | Web Server Configurat<br>Web Server Protocol<br>HTTP Port<br>HTTPS Port                                       | tion           | ]<br>] (0-65535)<br>] (0-65535)                                                                                                 |
| Network<br>Configuration                             | Current Certification                                                                                         | RLS-2020       | Show Detail Information         Show CSR Information           Select CRT         Install CRT         Create Self-certification |
| Network Options<br>Authentication                    | SNMP Configuration -<br>Enable SNMPv1<br>Enable SNMPv2<br>Enable SNMPv3                                       |                |                                                                                                    |
| Maintenance                                          | Changes SNMPv3 Aut<br>Authorization Method<br>Encryption<br>New User ID<br>New Password<br>New Password Again | MD5 ▼<br>DES ▼ | (Max 32 characters)<br>(8-12 characters)<br>(8-12 characters)                                                                   |
|                                                      | Discovery<br>Enable WsDiscovery                                                                               |                |                                                                                                    |
|                                                      | DNS Configuration —<br>DNS Server Address<br>Domain Name<br>Primary DNS Server<br>Secondary DNS Server        | STATIC         | ]<br>(Max 243 characters)<br>]                                                                                                  |
|                                                      |                                                                                                    | Save Config    |                                                                                                    |

## **AUTENTICAZIONE**

ID e password possono essere modificate.

#### Modifica dati di autenticazione.

[New user ID (Nuovo ID utente)] Predefinito: REDSCAN [New password (Nuova password)] Predefinita: OPTEX

Per memorizzare la modifica, premere il tasto [Save Config (Salva Configurazione)] per salvare l'impostazione e inviarla al rilevatore. In caso di smarrimento di ID e password, il rilevatore deve essere inizializzato. (Fare riferimento alla sezione 5-8, per informazioni su come reinizializzare Ìunità ai valori di fabbrica.)

| REDSCAN mini Configu                                                                                                    | iration Page                                                                 | RLS-2020 Version. 2.1.0 (07 aug2018)                                                               |
|----------------------------------------------------------------------------------------------------|------------------------------------------------------------------------------|----------------------------------------------------------------------------------------------------|
| Output/Input<br>Status<br>Detection<br>Configuration<br>Network<br>Configuration<br>Network Options<br>Authentication<br>Maintenance | Change Authentication New User ID New Password New Password Again Save Confi | Vald characters. A Zia-20-9 (Max 20 characters)<br>Vald characters. A Zia-20-9 (Max 20 characters) |

Nota >>

Per accedere alla modifica di ulteriori opzioni di impostazione (Forma dell'area di rilevamento, Scelta dell'area e configurazione di Ingressi/Uscite), è possibile utilizzare il software di configurazione opzionale, Redscan Manager.

# MANUTENZIONE

- Update software (Aggiornamento software)
   Il firmware dell' unità può essere aggiornato. Fare clic sul tasto "Scelta File" per selezionare il file del firmware, quindi premere il tasto "Aggiorna".
- MAC address (Indirizzo MAC) L 'indirizzo MAC per la porta Ethernet principale e la porta di manutenzione
- sono mostrati nella colonna.
- License (Licenza) a licenza del software gratuito open source appare premendo questo tasto. Reboot (Riavvio)
- L' unità può essere riavviata facendo clic su questo tasto.

| O DPTEX                                              |                                             |                                        |
|------------------------------------------------------|---------------------------------------------|----------------------------------------|
| REDSCAN mini Config                                  | guration Page                               | RLS-2020 Version. 2.1.0 (07 aug2018)   |
| Output/Input<br>Status<br>Detection<br>Configuration | Update Software<br>Select File Not Selected | Update                                 |
| Network<br>Configuration                             | Main Ethernet Port<br>Maintenance Port      | 00:1f:d1:1d:00:b3<br>00:1f:d1:1d:00:b4 |
| Network Options Authentication                       | Licence                                     | Show License                           |
| Maintenance                                          | Reboot Reboot                               |                                        |

## CODICI EVENTO REDWALL (R.E.C.)

#### < Scopo >

L'unità RLS-2020 genera i codici evento originati in formato ASCII, in modo che essi possano essere utilizzati da un software NVR o VMS per il controllo di telecamere PTZ e altri analoghi dispositivi.

#### < Metodi di comunicazione >

I CODICI EVENTO REDWALL possono essere inviati alle porte assegnate tramite protocollo UDP o TCP. Il numero di porta predefinito è "1234".

#### < Formato codice >

| " <u>RLS126 MO A1 AA CC DQ AR AM TR SO TA</u> " |                   |          |          |  |                  |
|-------------------------------------------------|-------------------|----------|----------|--|------------------|
| 1                                               |                   | -        | _        |  | ~                |
| Numero ID                                       | Allarme Ultimo    | Allarme  | Allarme  |  | Antimanomissione |
| dell'unità                                      | principaleallarme | multiplo | multiplo |  | Y10              |
| RLS-2020                                        | Ý1 Y2             | Y3       | Y4       |  |                  |

Il numero ID dell'unità RLS-2020 consiste di 6 byte, come di seguito indicato. RLS + 3 byte numerici (il valore predefinito di questi byte numerici è dato dall'indirizzo IP host.)

| Posizione | Comando            | Descrizione                                                                                                    |
|-----------|--------------------|----------------------------------------------------------------------------------------------------|
| Y1        | MO/CL              | Quando si attiva l'allarme in una qualunque delle zone di<br>rilevamento, il sistema genera il codice di allarme principale, il<br>codice "MO". Quindi, il sistema genera il codice "CL",<br>10 secondi dopo la cessazione dell'allarme principale.<br>Tale intervallo può essere modificato tramite impostazione<br>software. |
| Y2        | A1/A2/<br>B1/B2    | Ultimo allarme                                                                                                    |
| Y3        | AA-BB,<br>EA-EB,AL | Indica le aree di rilevamento in base a 11 schemi. *                                                                                                    |
| Y4        | СС                 | Allarme multiplo.<br>CC indica che ci sono più aree di rilevamento.                                                                                                    |
| Y5        | DQ/dq              | Il circuito di esclusione si attiva / lo stato del circuito di<br>esclusione è ripristinato.                                                                                                    |
| Y6        | AR/ar              | La funzione anti-rotazione si attiva / lo stato anti-rotazione è ripristinato.                                                                                                    |
| Y7        | AM/am              | La funzione anti-mascheramento si attiva / lo stato di<br>anti-mascheramento è ripristinato.                                                                                                    |
| Y8        | TR/tr              | Condizione di errore sul sensore / Condizione di errore sensore risolta.                                                                                                    |
| Y9        | SO/so              | Sporco sullo schermo laser (Funzione di controllo automatico) / Lo<br>stato di rilevamento di sporco sullo schermo laser è ripristinato.                                                                                                    |
| Y10       | TA/ta/DM           | Il circuito antimanomissione si attiva / lo stato del circuito<br>antimanomissione è ripristinato / funzione "Heart beat" per il<br>monitoraggio dispositivi.                                                                                                    |

\* Allarme multiplo R.E.C. B2 B1 A1 A2 R.E.C. B2 B1 A1 A2

| AA |   |   | V | ~ | EA | V | ~ | V |
|----|---|---|---|---|----|---|---|---|
| BB | V | ~ |   |   | Ea | V | ~ |   |
| BA | V |   |   | V | Eb | V |   | V |
| Ва | V |   | V |   | EB |   | ~ | V |
| bA |   | ~ |   | V | AL | V | ~ | V |
| ba |   | V | V |   |    |   |   |   |
|    |   |   |   |   |    |   |   |   |

Nota >>

Contattare la OPTEX per ottenere informazioni più dettagliate sui Codici Evento REDWALL

- DIMENSIONI 7
  - DIMENSIONI

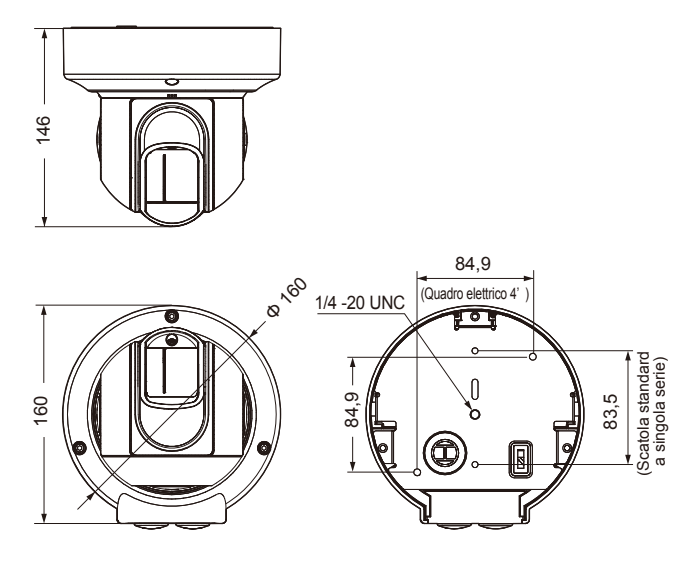

Unità: mm

#### 8 SPECIFICHE TECNICHE

## SPECIFICHE TECNICHE

| Modello                                              | RLS-2020I                                                                                                    | RLS-2020S                                                                                                    |  |  |  |
|------------------------------------------------------|----------------------------------------------------------------------------------------------------|----------------------------------------------------------------------------------------------------|--|--|--|
| Luogo di installazione                               | Per interni                                                                                                    | Per interni/esterni                                                                                                    |  |  |  |
| Metodo di rilevamento                                | Scansione Laser a infrarossi                                                                                                    |                                                                                                    |  |  |  |
| Classe di protezione laser                           | Classe 1                                                                                                    |                                                                                                    |  |  |  |
| Alimentazione                                        | 10,5-30 V CC, PoE (conforme allo<br>standard IEEE802.3af/at)                                                                           |                                                                                                    |  |  |  |
| Assorbimento di<br>corrente                          | 500 mA max. (12 V CC), 250 mA max.<br>(24 V CC), 6 W max. (PoE)                                                                        |                                                                                                    |  |  |  |
| Metodo di montaggio                                  | Montaggio a soffitto e a parete, montaggio su<br>sostegno a tre piedi e su palo (opzionale),<br>montaggio ad incasso (opzionale)       |                                                                                                    |  |  |  |
| Area di rilevamento                                  | 20 × 20 m, 95 gradi                                                                                                    |                                                                                                    |  |  |  |
| Distanza di rilevamento                              | Raggio 21 m con una riflessione del 10%                                                                                                |                                                                                                    |  |  |  |
| Risoluzione di<br>rilevamento / Tempo<br>di risposta | 0,25 gradi/<br>per un periodo tra 75 ms e 1 minuto                                                                                     | 0,25 gradi<br>/ per un periodo tra 25 ms e 1 minuto<br>0,125 gradi<br>/ per un periodo tra 100 ms e 1 minuto<br>(per modalità interni ad alta risoluzione) |  |  |  |
| Altezza di montaggio<br>(Rilevamento<br>verticale)   | 2 m o più in alto                                                                                                    | Interni: 2 m o più in alto<br>Esterni: 4 m o più in alto<br>(Consigliato)                                                                                  |  |  |  |
| Porta di comunicazione                               | Ethernet RJ-45<br>10BASE-T/100BASE-TX (Negoziazione automatica)                                                                        |                                                                                                    |  |  |  |
| Protocollo                                           | TCP/IP, UDP/IP, DHCP, DNS, HTTP, HTTPS,<br>FTP, SNMPv1/v2c/v3, ICMP, ARP                                                               |                                                                                                    |  |  |  |
| Uscita                                               | 3 uscite, 28 V CC 0,2 A max.<br>N.A./N.C. Selezionabile<br>(3 dall'allarme generale,<br>Allarme di zona, guasti,<br>Anti-manomissioni) | 3 uscite, 28 V CC 0,2 A max<br>N.A./N.C. Selezionabile<br>(3 dall'allarme generale,<br>Allarme di zona, guasti,<br>Anti-manomissioni e DQ)                 |  |  |  |
| Ingresso                                             | -                                                                                                    | 1 Ingresso con contatto<br>senza tensione                                                                                                    |  |  |  |
| Durata allarme                                       | Timer con ritardo di circa 2 secondi                                                                                                   |                                                                                                    |  |  |  |
| Temperatura di esercizio                             | Da -40°C a 50°C gradi                                                                                                    | Da -40°C a 60°C gradi                                                                                                    |  |  |  |
| Classificazione IP                                   | IP66                                                                                                    |                                                                                                    |  |  |  |
| Dimensioni (A×L×P)                                   | 146 × 160 × 160 mm                                                                                                    |                                                                                                    |  |  |  |
| Peso                                                 | 1,0 kg                                                                                                    |                                                                                                    |  |  |  |

\* Caratteristiche tecniche e design sono soggetti a modifiche senza preavviso.

V

V V

V

#### 8-2 ACCESSORI OPZIONALI

- RLS-AT : Installazione/strumento di configurazione REDSCAN (Dispositivo di controllo area laser, REDSCAN Manager)
- LAC-1 : Dispositivo di controllo area laser RLS-PB : Sostegno per montaggio su palo
- RLS-RB : Kit di montaggio a incasso
- RLS-LW : Schermo laser REDSCAN mini

## < MEMO >

| Modello / Nome                                         |  |
|--------------------------------------------------------|--|
| Luogo                                                  |  |
| N. Seriale                                             |  |
| Data                                                   |  |
| Indirizzo IP / Subnet<br>mask / Gateway<br>predefinito |  |
| Uscita 1                                               |  |
| Uscita 2                                               |  |
| Uscita 3                                               |  |
| Impostazione<br>ingresso                               |  |
| Modalità /<br>Parametri / Altro                        |  |

## **9** APPENDICE

## 1 RIVERNICIATURA

- 1 Rimuovere i cappucci di copertura laterale, copertura lato L e copertura lato S. (Fare riferimento a 2-2 1)
- 2 Rimuovere la copertura frontale. (Fare riferimento alla sezione 3-1)
- 3 Rimuovere il coperchio di base. (Fare riferimento alla sezione 2-2 2 3 4)

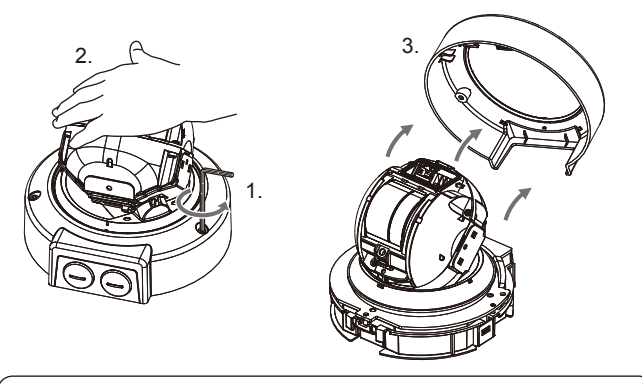

## Nota >>

Attenzione a non smarrire le rondelle rimosse.

4 Verniciare le seguenti parti. (fare riferimento ai segni ✓ come indicato di seguito) Usare una vernice adatta per la resina in poli-carbonato.

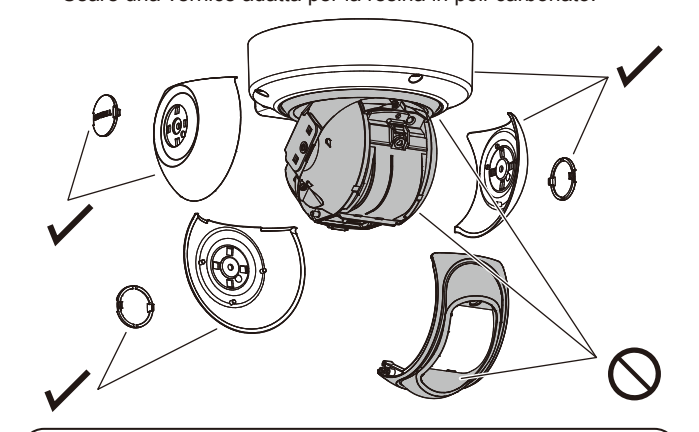

#### Nota >>

Non verniciare la copertura frontale, lo schermo laser o l'unità di base.

Verniciando di un colore scuro l'unità RLS-2020S, si possono causare surriscaldamenti interni e malfunzionamenti del dispositivo.

Evitare qualsiasi verniciatura, se l'unità può essere esposta direttamente alla luce solare.

CE

EN 50131-1 Grades and Environmental Class: Security Grade 3, Environment ClassII TS50131-2-11

Informazioni di contatto EU

Fabbricante: OPTEX CO., LTD. 5-8-12 Ogoto, Otsu, Shiga, 520-0101 JAPAN Rappresentante autorizzato in Europa:

OPTEX (EUROPE) LTD./EMEA HEADQUARTERS Unit 13, Cordwallis Park, Clivemont Road, Maidenhead, Berkshire, SL6 7BU U.K.

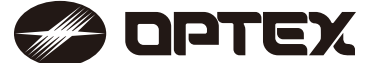

OPTEX INC./AMERICAS HQ (U.S.) URL: www.optexamerica.com

OPTEX (EUROPE) LTD./EMEA HQ (U.K.) URL: www.optex-europe.com

OPTEX TECHNOLOGIES B.V. (The Netherlands) URL: www.optex.eu URL: www.optex.net OPTEX SECURITY SAS (France)

**OPTEX CO., LTD. (JAPAN)** 

URL: www.optex-europe.com/fr

OPTEX SECURITY Sp.z o.o. (Poland) URL: www.optex.com.pl

OPTEX PINNACLE INDIA, PVT., LTD. (India) URL: www.optexpinnacle.com OPTEX KOREA CO.,LTD. (Korea) URL: www.optexkorea.com

OPTEX (DONGGUAN) CO.,LTD. SHANGHAI OFFICE (China) URL: www.optexchina.com

OPTEX (Thailand) CO., LTD. (Thailand) URL: www.optex.co.th

Copyright (C) 2018 OPTEX CO., LTD.